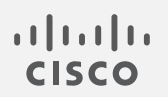

## Cisco Secure Cloud Analytics プライベート ネットワーク モニタリング詳細設定ガイド

Ľ I. п

## 目次

| Cisco Secure Cloud Analytics プライベート ネットワーク モニター センサーについて | . 3 |
|----------------------------------------------------------|-----|
| センサーのバージョンの確認                                            | . 4 |
| Linuxオペレーティング システム用パッケージの手動インストール                        | . 5 |
| Secure Cloud Analytics ポータルへのセンサーの接続                     | . 8 |
| フローデータを収集するセンサーの設定                                       | .12 |
| 付録 A-トラブルシューティング                                         | .14 |
| 付録 B – Secure Cloud Analytics の参照情報                      | .18 |
| 付録 C - Secure Cloud Analytics サービス                       | .21 |
| 付録 D − センサーのアップグレード                                      | .23 |
| <u>変更履歴</u>                                              | .27 |

### Cisco Secure Cloud Analytics プライベート ネットワーク モニター センサーについて

Cisco Secure Cloud Analytics は、オンプレミスおよびクラウドネットワークの可視性と拡張脅威 検出を実現します。オンプレミスネットワークの場合、ネットワークフローデータを収集してクラ ウドに送信するために Cisco Secure プライベートネットワークのモニタリング 仮想アプライアン スが必要です。仮想アプライアンス(VA)は、Ubuntu Linux イメージの一部として必要な Secure Cloud Analytics パッケージを含む ISO として使用できます。VA ソフトウェアは Secure Cloud Analytics サービスに含まれており、ユーザは顧客ポータルから直接センサー ISO をダウン ロードできます。この Secure Cloud Analytics リファレンスガイドでは、VA のインストールおよび 設定に関する追加オプションについて説明します。

センサーは NetFlow などのローカル ネットワーク データのテレメトリを収集し、クラウドに安全 に送信します。

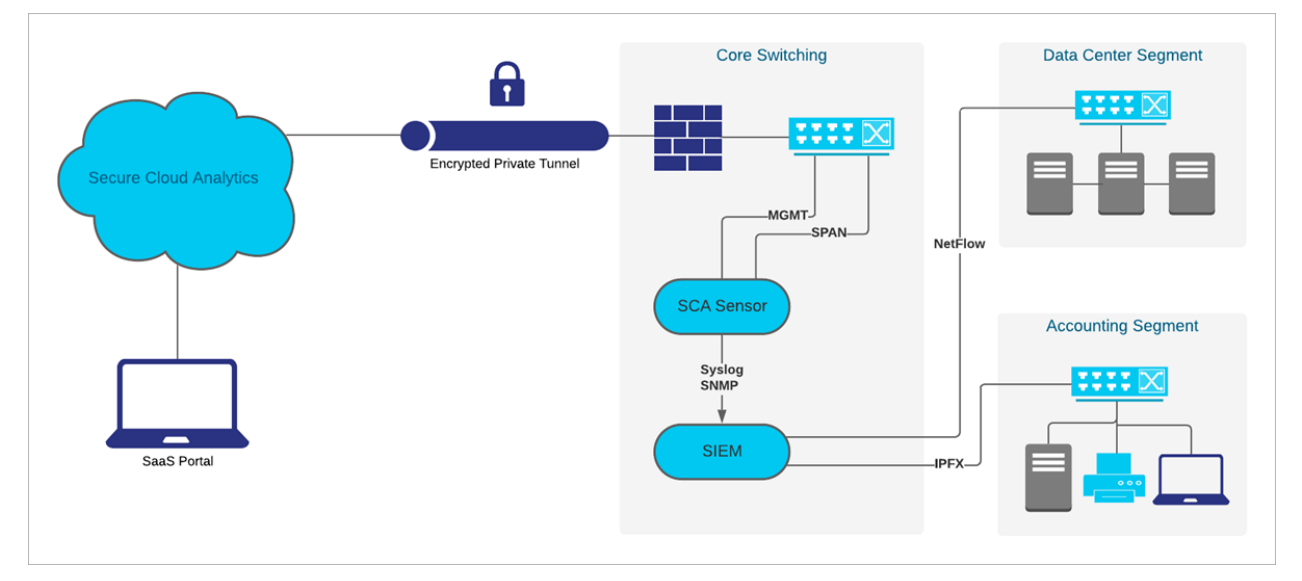

さまざまなネットワークトポロジが展開されているため、VAの導入を成功させるには追加設定 が必要な場合があります。このガイドでは、インストールガイドで扱われていない詳細設定とト ラブルシューティングについて説明します。

## センサーのバージョンの確認

最新のセンサーがネットワーク上に展開されていることを確認するには、コマンドラインから既存のセンサーのバージョンを調べます。

### センサーのバージョンの確認:

#### 手順

- 1. 展開されているセンサーへの SSH ログインを行います。
- 2. プロンプトで、cat /opt/obsrvbl-ona/versionと入力して Enter を押します。

センサーをアップグレードする必要がある場合は、「付録 D-センサーのアップグレード」 を参照してください。

### Linux オペレーティング システム用パッケージ の手動インストール

指定の ISO に加えて、次のオペレーティング システムで VAを導入することができます。

- Ubuntu Linux バージョン 18.04(32 ビットおよび 64 ビット)
- Ubuntu Linux バージョン 20.04 以降(32 ビットおよび 64 ビット)
- Red Hat Enterprise Linux (RHEL) バージョン 7、および互換性のある CentOS バージョン 7(64 ビット)
- Raspberry Pi OS 搭載の Raspberry Pi 2 Model B(32ビット armhf)
- CoreOS でテスト済みの Docker(64ビット)

### RHEL 7 へのインストール

#### はじめる前に

• 管理者として RHEL 7 システムにログインします。

#### 手順の概要

- curl -L -O https://s3.amazonaws.com/onstatic/onaservice/master/ona-service RHEL 7 x86 64.rpm
- 2. curl -L -O https://github.com/bbayles/netsa-pkg/ releases/download/v0.1.15/netsa-pkg.rpm
- 3. yum install ./netsa-pkg.rpm ./ona-service\_RHEL\_7\_x86\_ 64.rpm

#### 手順

#### 1.コマンドプロンプトで、このコマンドを入力し、

curl -L -O https://s3.amazonaws.com/onstatic/onaservice/master/ona-service\_RHEL\_7\_x86\_64.rpm Enterを押して Secure Cloud Analytics パッケージをダウンロードします。

2. sudo yum install -y net-tools tcpdumpと入力してEnterを押し、依存関係 をインストールします。

3. sudo yum updateinfo && yum install -y libpcap libtool-ltdl lzoと入力してEnterを押し、アップデートおよび追加パッケージをインストールします。

4.curl -L -O https://github.com/bbayles/netsapkg/releases/download/v0.1.15/netsa-pkg.rpm と入力してEnterを押し、 netsa-pkg.rpm パッケージマネージャファイルをダウンロードします。

5.sudo rpm -i netsa-pkg.rpmと入力してEnterを押し、 netsa-pkg.rpmパッケージマネージャファイルをインストールします。 6. sudo rpm -i ona-service\_RHEL\_7\_x86\_64.rpm と入力してEnterを押し、 Secure Cloud Analytics サービスをインストールします。

## NetFlow 収集を実行する Ubuntu へのインストール

#### はじめる前に

• 管理者として Ubuntu システムにログインします。

#### 手順の概要

- wget https://s3.amazonaws.com/onstatic/onaservice/master/ona-service UbuntuXenial amd64.deb
- 2. sudo apt-get install -y net-tools tcpdump
- 3. sudo apt-get update && sudo aptget install -y libglib2.0-0 liblzo2-2 libltdl7
- 4. wget https://onstatic.s3.amazonaws.com/netsa-pkg.deb
- 5. sudo apt install ./ona-service\_UbuntuXenial\_amd64.deb
   ./netsa-pkg.deb
- 6. sudo reboot
- 7. サービスが実行されていることを確認します。Secure Cloud Analytics サービスについて は「付録 C」を参照してください。

#### 手順

- コマンドプロンプトで、 wget https://s3.amazonaws.com/onstatic/onaservice/master/ona-service\_UbuntuXenial\_amd64.debと入力して Enterを押し、Secure Cloud Analytics パッケージをダウンロードします。
- wget https://onstatic.s3.amazonaws.com/netsa-pkg.debと入力してEnterを押し、netsa-pkg.rpm パッケージマネージャファイルをダウンロードします。
- sudo apt install ./ona-service\_UbuntuXenial\_amd64.deb ./netsa-pkg.debと入力します。
- 4. sudo rebootと入力してEnterを押し、Linuxを再起動します。
- 5. サービスが実行されていることを確認します。Secure Cloud Analytics サービスについて は、「付録 C - Secure Cloud Analytics サービス」を参照してください。

### NetFlow 収集を実行しない Ubuntu へのインストール

#### はじめる前に

• 管理者として Ubuntu システムにログインします。

#### 手順の概要

- wget https://s3.amazonaws.com/onstatic/onaservice/master/ona-service UbuntuXenial amd64.deb
- 2. sudo apt-get install -y net-tools tcpdump
- 3. sudo apt-get -f install
- 4. sudo apt install ./ona-service\_UbuntuXenial\_amd64.deb
   ./netsa-pkg.deb

#### 手順

- 1. コマンドプロンプトで wget https://s3.amazonaws.com/onstatic/onaservice/master/ona-service\_UbuntuXenial\_amd64.debv と入力して Enter を押し、Secure Cloud Analytics パッケージをダウンロードします。
- sudo apt-get install -y net-tools tcpdumpと入力してEnterを押し、 依存関係をインストールします。
- 3. sudo apt-get -f installと入力して依存関係が正しくインストールされている ことを確認します。
- 4. sudo apt install ./ona-service\_UbuntuXenial\_amd64.deb ./netsa-pkg.debと入力してEnterを押し、Secure Cloud Analytics サービスをイン ストールします。

# Secure Cloud Analytics ポータルへのセンサーの接続

VA のインストールが完了したら、ポータルにリンクさせる必要があります。そのためには、VA のパブリック IP アドレスを特定して Web ポータルに入力します。 VA のパブリック IP アドレスを 特定できない場合は、一意のサービス キーを使用して手動で VA をポータルにリンクさせるこ とができます。

複数のセンサーが MSSP などの中央ロケーションにステージングされ、複数のお客様が対象になっている場合は、新規のお客様を設定するたびにパブリック IP を削除する必要があります。ステージング環境のパブリック IP アドレスを複数のセンサーに使用すると、センサーが誤ったポータルに不適切に接続される可能性があります。

### センサーのパブリック IP アドレスの検索とポータルへの追加

はじめる前に

- ・ センサーに SSH で接続し、管理者としてログインします。
- コマンドプロンプトで「curl https://sensor.ext.obsrvbl.com」と入力し、 Enterを押します。error 値の unknown identity は、センサーがポータルに関連 付けられていないことを意味します。次のスクリーンショットで例を参照してください。

observable@ona-e37255:/opt/obsrvbl-ona/logs/ipfix\$ curl https://sensor.ext.obsrvbl.com
{
 "error": "unknown identity",
 "identity": "72.163.2.237"
}observable@ona-e37255:/opt/obsrvbl-ona/logs/ipfix\$

- 2. identity IP アドレスをコピーします。
- 3. センサーからログアウトします。
- 4. サイト管理者として Web ポータルにログインします。
- 5. [センサー(Sensors)](()アイコン>[パブリックIP(Public IP)]を選択します。
- 6. [パブリックIP(Public IP)]フィールドにidentity IP アドレスを入力します。次のスク リーンショットで例を参照してください。

| Sensors                                                                        |           |  |  |
|--------------------------------------------------------------------------------|-----------|--|--|
| 🔳 Sensor List                                                                  | Public IP |  |  |
| Enter the public IP address your sensor will use when sending data. Public IP: |           |  |  |
| + Add IP                                                                       |           |  |  |

7. [IPの追加(Add IP)]をクリックします。ポータルとセンサーがキーを交換した後は、パブ リック IP アドレスではなくキーを使用して以降の接続が確立されます。

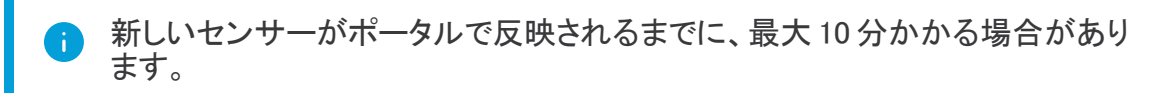

### ポータルのサービスキーのセンサーへの手動による追加

この手順は、センサーのパブリックIP アドレスが Web ポータルにすでに追加されて いる場合は必要ありません。この手順を試行する前に追加することを推奨します。 ポータルのサービスキーのセンサーへの手動追加は、主に、2018 年 12 月時点で使 用可能なISO バージョン ona-18.04.1-server-amd64.iso

より前に展開した古いセンサーを対象としています。また、Webポータルで使用可能 な現在のバージョンのセンサーISOを使用して、古いセンサーを再展開することもで きます。

センサーのパブリック IP アドレスを Web ポータルに追加できない場合、または MSSP で複数の Web ポータルを管理している場合は、VA でセンサーの config.local 設定ファイルを編集 し、ポータルのサービス キーを手動で追加してセンサーをポータルに関連付けます。

前の項のパブリック IP アドレスを使用すると、このキー交換が自動的に行われます。

#### はじめる前に

管理者としてポータル Web UI にログインします。

- 1. [設定(Settings)]>[センサー(Sensors)]を選択します。
- 2. センサーリストの末尾に移動して[サービスキー(Service key)]をコピーします。次のス クリーンショットで例を参照してください。

|          | Service key:                                                       | 7785YGXksPsBfltfAZuiD7uA3Ya73V8j613bWX                           |
|----------|--------------------------------------------------------------------|------------------------------------------------------------------|
| 3.<br>4. | 管理者としてセンサーにS<br>コマンドプロンプトで、この<br>sudo nano opt/obs:<br>ファイルを編集します。 | SHログインします。<br>コマンドを入力し、<br>cvbl-ona/config.localを入力し、Enterを押して設定 |
| 5.       | # Service Keyの下に<br><service-key>は次の</service-key>                 | ニ次の行を追加します。<br>Dポータルのサービスキーに置き換えてください。                           |
|          | OBSRVBL_SERVICE_K                                                  | EY=" <service-key>"</service-key>                                |
|          | 次に例を示します。<br><sup>愛</sup> observable@ona-e37255:~                  |                                                                  |
|          | GNU nano 2.5.3                                                     | File: opt/obsrvbl-ona/config.local                               |
|          | <pre># Service Key OBSRVBL_SERVICE_KEY="</pre>                     | 85YGXksPsBfltfAZui <mark>n</mark> 7uA3Ya73V8j613bWX"             |
|          |                                                                    |                                                                  |
| ~        |                                                                    |                                                                  |

- 6. Ctrl+0を押して変更を保存します。
- 7. Ctrl+Xを押して終了します。
- 8. コマンドプロンプトで「sudo service obsrvbl-ona restart」を入力し、 Secure Cloud Analytics サービスを再起動します。

### センサーのポータル接続の確認

センサーをポータルに追加したら、接続を確認します。

サービスキーを使用して config.local 設定ファイルを更新し、手動でセンサー
 を Web ポータルにリンクさせた場合は、curl コマンドを使用してセンサーからの接続を確認しても Web ポータルの名前が返されないことがあります。

#### はじめる前に

管理者としてセンサーにSSHログインします。

 コマンドプロンプトで「curl https://sensor.ext.obsrvbl.com」と入力し、 Enterを押します。センサーは、ポータルの名前を返します。次のスクリーンショットで例 を参照してください。 }observable@ona-e37255:/opt/obsrvbl-ona\$ curl https://sensor.ext.obsrvbl.com
{
 "welcome": "cisco-demo"
}observable@ona-e37255:/opt/obsrvbl-ona\$

- 2. センサーからログアウトします。
- 3. ポータル Web UI にログインします。
- 4. [設定(Settings)]>[センサー(Sensors)]を選択します。リストにセンサーが表示されま す。次のスクリーンショットで例を参照してください。

| ▲ ona-e37255                              |
|-------------------------------------------|
| Heartbeat                                 |
| Last Heartbeat: Dec. 9, 2017, 9:43 p.m.   |
| Last Flow Record: Dec. 9, 2017, 8:50 p.m. |
| Access Logs                               |
| Most Recent: Dec. 9, 2017, 7:57 p.m. Q    |
| Configure ona-e37255                      |

## フロー データを収集するセンサーの設定

センサーは、デフォルトでイーサネットインターフェイス上のトラフィックからフローレコードを作成します。このデフォルト設定は、センサーが SPAN またはミラーイーサネット ポートに接続されていることを前提としています。ネットワーク上の他のデバイスでフローレコードを生成できる場合、これらのソースからフローレコードを収集してクラウドに送信するように、Web ポータル UI でセンサーを設定できます。

ネットワークデバイスでさまざまなタイプのフローが生成される場合は、タイプごとに異なる UDP ポートで収集するようにセンサーを設定することをお勧めします。これにより、トラブル シューティングも容易になります。デフォルトでは、ローカル センサーファイアウォール (iptables)のポート 2055/UDP、4739/UDP、および 9995/UDP が開いています。追加の UDP ポートを使用するには、Web ポータル UI でそれらのポートを開く必要があります。

次のポートを使用した、次のフロータイプの収集を設定できます。

- NetFlow v5:ポート 2055/UDP(デフォルトで開いている)
- NetFlow v9:ポート9995/UDP(デフォルトで開いている)
- IPFIX:ポート9996/UDP
- sFlow:ポート6343/UDP

ー部のネットワークアプライアンスは、正しく機能させるために Web ポータル UI で選択する必要があります。

- Cisco Meraki:ポート 9998/UDP
- Cisco ASA:ポート 9997/UDP
- SonicWALL:9999/UDP

### フロー収集のためのセンサーの設定

はじめる前に

• 管理者としてポータル Web UI にログインします。

#### 手順

- 1. [設定(Settings)]>[センサー(Sensors)]を選択します。
- 2. 追加したセンサーについて、[設定の変更(Change settings)]をクリックします。
- 3. [NetFlow/IPFIX]を選択します。

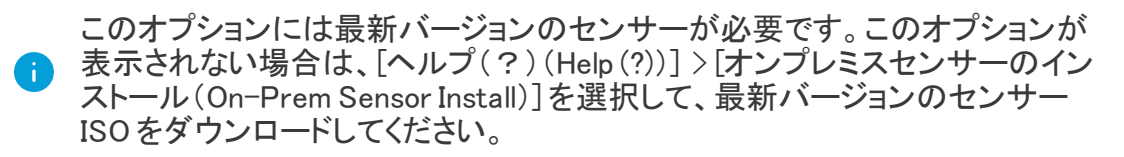

- 4. [新しいプローブの追加(Add New Probe)]をクリックします。
- 5. [プローブタイプ(Probe Type)]ドロップダウンリストからフロータイプを選択します。
- 6. **ポート**番号を入力します。

- 7. [プロトコル(Protocol)]を選択します。
- 8. ドロップダウンリストから[送信元デバイス(Source device)]を選択します。
- 9. [保存(Save)]をクリックします。

## 付録 A-トラブルシューティング

### 時刻のずれの解決とNTP の同期

デフォルトでは、センサーはNTP時刻同期にpool.ntp.orgを使用し、ポータルで適切に データが表示されるように設定されています。アウトバウンドNTPが許可されていない場合は、 NTPの設定を更新する必要が生じることがあります。センサーの時刻が正しく同期されていない場合は、 い場合は、ポータルに警告が表示されます。次のスクリーンショットで例を参照してください。

A Clock skew detected - These sensors appear to have an unsynchronized clock, which will cause data display problems. For help with fixing this problem please contact

はじめる前に

• 管理者としてセンサーに SSH ログインします。

#### 手順の概要

- 1. timedatect1 status と入力して Enter を押し、NTP が同期されているかどうかを 確認します。
- 2. sudo apt-get update && sudo apt-get install -y ntpdate ntp
- 3. sudo service ntp stop
- 4. sudo ntpdate pool.ntp.org
- 5. アウトバウンドNTP が許可されていない場合は、pool.ntp.org の代わりに内部 IP アドレスを指定します。
- 6. sudo service ntp start

手順

1. コマンドプロンプトでtimedatect1 status と入力して Enter を押し、NTP が同期されているかどうかを確認します。正しくNTP と同期されていないセンサーの例については、次のスクリーンショットを参照してください。

observable@ona-e37255:/opt/obsrvbl-ona/logs/ipfix\$ timedatectl status Local time: Sat 2017-12-09 20:50:13 CST Universal time: Sun 2017-12-10 02:50:13 UTC RTC time: Sun 2017-12-10 02:50:12 Time zone: America/Chicago (CST, -0600) Network time on: yes NTP synchronized: no RTC in local TZ: no

2. 次のコマンドを入力してEnterを押し、正しい NTP パッケージがインストールされ、最新の 状態であることを確認します。

sudo apt-get update && sudo apt-get install -y ntpdate ntp

- 3. sudo service ntp stop と入力して Enter を押し、NTP サービスを停止します。
- 4. sudo ntpdate pool.ntp.orgと入力してEnterを押し、同期に使用するNTP サーバを設定します。

アウトバウンドNTP が許可されていない場合は、サーバが見つからないことを示すエ ラーメッセージが表示されます。次のスクリーンショットで例を参照してください。

observable@ona-e37255:/opt/obsrvbl-ona/logs/ipfix\$ sudo service ntp stop observable@ona-e37255:/opt/obsrvbl-ona/logs/ipfix\$ sudo ntpdate pool.ntp.org 9 Dec 20:52:24 ntpdate[4779]: no server suitable for synchronization found observable@ona-e37255:/opt/obsrvbl-ona/logs/ipfix\$

5. アウトバウンドNTP が許可されていない場合は、pool.ntp.org の代わりに内部 IP アドレスを指定します。次のスクリーンショットで例を参照してください。

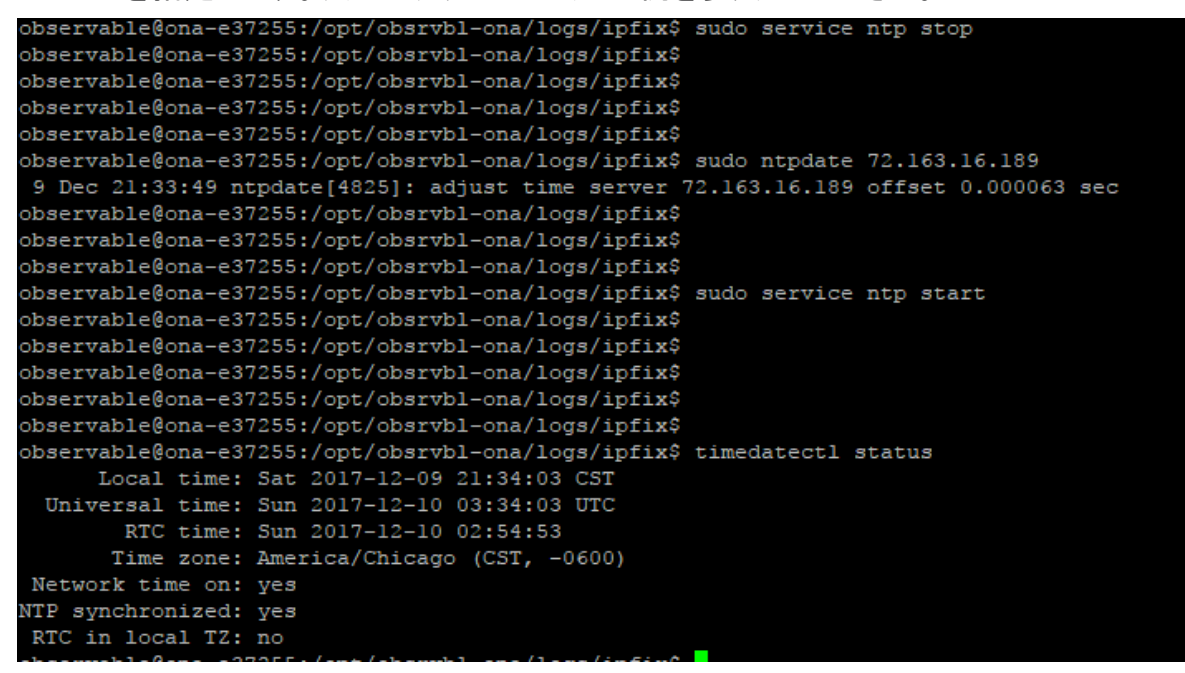

6. sudo service ntp start と入力して Enter を押し、NTP サービスを開始します。

### 単方向トラフィックのエラーの解決

Secure Cloud Analytics サービスは、センサーが双方向フローを認識していない場合にそのこ とを検出します。たとえば、発信または着信 TCPトラフィックのみのホストが多数存在する場合 は、データフィードの一部が欠落することを意味します。その場合は、適切に設定されていない ミラーポート、見つからない VLAN、または設定が正しくないファイアウォールの影響ですべて のインターフェイス上ではフローデータが送信されないなどの問題が想定されます。ミラーポートを通過するトラフィックを検索し、単方向か双方向かを特定できます。

#### はじめる前に

• 管理者としてセンサーに SSH ログインします。

#### 手順の概要

- 1. ifconfig -a と入力します。
- 2. 次のコマンドを入力します。

sudo tcpdump -i <mirror-interface-name> -n -c 100 "tcp"

Enterを押してミラーインターフェイスを通過するトラフィックをキャプチャし、ブロードキャストトラフィックだけでなくTCPトラフィックが検出されることを確認します。

3. 次のコマンドを入力します。

sudo tcpdump -i <mirror-interface-name> -n -c 100 "port 9996"

Enterを押して、ポート9996/TCP に一致するトラフィックをキャプチャします。

4. 次のコマンドを入力します。

sudo tcpdump -i <mirror-interface-name> -n -c 100 "src 10.99.102.180" Enter を押して、送信元 IP アドレス 10.99.102.180 に一致するトラフィックをキャプチャしま す。

手順

 コマンドプロンプトでifconfig -aと入力してEnterを押し、インターフェイスのリスト を表示します。通常、ミラーポートインターフェイスには関連付けられたIPアドレスがな く、パケット数とバイト数は他のインターフェイスよりも多くなっています。次のスクリーン ショットの例では、enp0s8インターフェイスのトラフィックが非常に多く、ミラーポートであ ることを示しています。

| observabl | e@ona-e37255:/opt/obsrvbl-ona/logs/ipfix\$ ifconfig -a    |
|-----------|-----------------------------------------------------------|
| enp0s3    | Link encap:Ethernet HWaddr 08:00:27:8e:aa:ef              |
|           | inet addr:10.0.2.15 Bcast:10.0.2.255 Mask:255.255.255.0   |
|           | inet6 addr: fe80::a00:27ff:fe8e:aaef/64 Scope:Link        |
|           | UP BROADCAST RUNNING PROMISC MULTICAST MTU:1500 Metric:1  |
|           | RX packets:185828 errors:0 dropped:0 overruns:0 frame:0   |
|           | TX packets:166328 errors:0 dropped:0 overruns:0 carrier:0 |
|           | collisions:0_txqueuelen:1000                              |
|           | RX bytes:66252697 (66.2 MB) TX bytes:39962965 (39.9 MB)   |
|           |                                                           |
| enp0s8    | Link encap:Ethernet HWaddr 08:00:27:1a:b4:b6              |
|           | inet6 addr: fe80::a00:27ff:fela:b4b6/64 Scope:Link        |
|           | UP BROADCAST RUNNING PROMISC MULTICAST MTU:1500 Metric:1  |
|           | RX packets:1680971 errors:0 dropped:0 overruns:0 frame:0  |
|           | TX packets:0 errors:0 dropped:0 overruns:0 carrier:0      |
|           | collisions:0 txqueuelen:1000                              |
|           | RX bytes:968718736 (968.7 MB) TX bytes:0 (0.0 B)          |
|           |                                                           |
| 10        | Link encap:Local Loopback                                 |
|           | inet addr:127.0.0.1 Mask:255.0.0.0                        |
|           | inet6 addr: ::1/128 Scope:Host                            |
|           | UP LOOPBACK RUNNING MTU:65536 Metric:1                    |
|           | RX packets:0 errors:0 dropped:0 overruns:0 frame:0        |
|           | TX packets:0 errors:0 dropped:0 overruns:0 carrier:0      |
|           | collisions:0 txqueuelen:1                                 |
|           | RX bytes:0 (0.0 B) TX bytes:0 (0.0 B)                     |
|           |                                                           |
|           |                                                           |

#### 2. 次のコマンドを入力します。

sudo tcpdump -i <mirror-interface-name> -n -c 100 "tcp"

(<mirror-interface-name>は、eth0などのインターフェイス名と置き換えてく ださい)

Enterを押してミラーインターフェイスを通過するトラフィックをキャプチャし、ブロードキャ ストトラフィックだけでなくTCPトラフィックが検出されることを確認します。次のスクリー ンショットで例を参照してください。

| observable@ona-e37255:/opt/obsrvbl-ona/logs/ipfix\$ sudo tcpdump -i enp0s8 -n -c 100 "tcp"                                              |  |  |
|----------------------------------------------------------------------------------------------------|--|--|
| tcpdump: verbose output suppressed, use -v or -vv for full protocol decode                                                              |  |  |
| listening on enp0s8, link-type EN10MB (Ethernet), capture size 262144 bytes                                                             |  |  |
| 21:50:23.955066 IP 64.100.36.170.7080 > 10.99.102.180.51726: Flags [P.], seq 1524175066:1524175281, ack 1393230049, win 501, length 215 |  |  |
| 21:50:23.956186 IP 10.99.102.180.51726 > 64.100.36.170.7080: Flags [P.], seq 1:346, ack 215, win 256, length 345                        |  |  |
| 21:50:23.956193 IP 10.99.102.180.51726 > 64.100.36.170.7080: Flags [P.], seq 1:346, ack 215, win 256, length 345                        |  |  |
| 21:50:24.011714 IP 64.100.36.170.7080 > 10.99.102.180.51726: Flags [.], ack 346, win 501, length 0                                      |  |  |
| 21:50:24.839529 IP 162.125.7.3.443 > 10.99.102.180.52708: Flags [P.], seq 2064309703:2064309734, ack 4167542727, win 61, length 31      |  |  |
| 21:50:24.839552 IP 162.125.7.3.443 > 10.99.102.180.52708: Flags [F.], seq 31, ack 1, win 61, length 0                                   |  |  |
| 21:50:24.839556 IP 10.99.102.180.52708 > 162.125.7.3.443: Flags [.], ack 32, win 257, length 0                                          |  |  |
| 21:50:24.839942 IP 10.99.102.180.52708 > 162.125.7.3.443: Flags [.], ack 32, win 257, length 0                                          |  |  |
| 21:50:28.007511 IP 10.99.102.180.51236 > 107.152.24.219.443: Flags [.], seq 3098721842:3098721843, ack 2948542086, win 259, length 1    |  |  |
| 21:50:28.007533 IP 10.99.102.180.51236 > 107.152.24.219.443: Flags [.], seq 0:1, ack 1, win 259, length 1                               |  |  |
| 21:50:28.074404 IP 107.152.24.219.443 > 10.99.102.180.51236: Flags [.], ack 1, win 42, options [nop,nop,sack 1 {0:1}], length 0         |  |  |
| 21:50:28.693763 IP 162.125.34.129.443 > 10.99.102.180.61419: Flags [P.], seq 657011119:657011376, ack 70844781, win 360, length 257     |  |  |
| 21:50:28.699439 IP 10.99.102.180.61419 > 162.125.34.129.443: Flags [P.], seq 1:3337, ack 257, win 257, length 3336                      |  |  |
| 21:50:28.699466 IP 10.99.102.180.61419 > 162.125.34.129.443: Flags [P.], seq 1:3337, ack 257, win 257, length 3336                      |  |  |
| 21:50:28.768765 IP 162.125.34.129.443 > 10.99.102.180.61419: Flags [.], ack 3337, win 360, length 0                                     |  |  |
|                                                                                                    |  |  |
| 15 packets captured                                                                                                    |  |  |
| 15 packets received by filter                                                                                                    |  |  |
| 0 packets dropped by kernel                                                                                                    |  |  |
| observable@ona-e37255:/opt/obsrvbl-ona/logs/ipfix\$                                                                                     |  |  |
|                                                                                                    |  |  |

3. 次のコマンドを入力します。

sudo tcpdump -i <mirror-interface-name> -n -c 100 "port 9996"

(<mirror-interface-name>は、eth0などのインターフェイス名と置き換えてく ださい)

Enterを押して、ポート9996/TCPに一致するトラフィックをキャプチャします。必要に応じて、特定のトラフィックを検索するようにコマンドを設定できます。次のスクリーンショットで例を参照してください。

```
wbservable@ona-e37255:/opt/obsrvbl-ona/logs/ipfix$ sudo tcpdump -i enp0s8 -n -c 100 "port 9996"
ccpdump: verbose output suppressed, use -v or -vv for full protocol decode
.istening on enp0s8, link-type EN10MB (Ethernet), capture size 262144 bytes
```

4. 次のコマンドを入力します。

sudo tcpdump -i <mirror-interface-name> -n -c 100 "src 10.99.102.180"

(<mirror-interface-name>は、eth0などのインターフェイス名と置き換えてく ださい)

Enter を押して、送信元 IP アドレス10.99.102.180 に一致するトラフィックをキャプ チャします。次のスクリーンショットで例を参照してください。

| observable@ona-e37255:/opt/obsrvbl-ona/logs/ipfix\$ sudo tcpdump -i enp0s8 -n -c 100 "src 10.99.102.180"                             |
|----------------------------------------------------------------------------------------------------|
| tcpdump: verbose output suppressed, use -v or -vv for full protocol decode                                                           |
| listening on enp0s8, link-type EN10MB (Ethernet), capture size 262144 bytes                                                          |
| 21:58:21.344082 IP 10.99.102.180.60834 > 34.240.57.12.443: Flags [.], seq 1255267192:1255267193, ack 1922698459, win 65520, length 1 |
| 21:58:21.344106 IP 10.99.102.180.60834 > 34.240.57.12.443: Flags [.], seq 0:1, ack 1, win 65520, length 1                            |
| 21:58:21.349547 IP 10.99.102.180.60823 > 54.193.37.93.443: Flags [.], seq 3419243806:3419243807, ack 1708893338, win 260, length 1   |
| 21:58:21.349566 IP 10.99.102.180.60823 > 54.193.37.93.443: Flags [.], seq 0:1, ack 1, win 260, length 1                              |
| 21:58:21.451436 IP 10.99.102.180.60825 > 139.61.74.125.443: Flags [.], seq 3737528239:3737528240, ack 2277138642, win 260, length 1  |
| 21:58:21.451460 IP 10.99.102.180.60825 > 139.61.74.125.443: Flags [.], seq 0:1, ack 1, win 260, length 1                             |
| 21:58:21.580896 IP 10.99.102.180.60817 > 23.205.65.180.443: Flags [.], seq 1767308797:1767308798, ack 539072239, win 257, length 1   |
| 21:58:21.580921 IP 10.99.102.180.60817 > 23.205.65.180.443: Flags [.], seq 0:1, ack 1, win 257, length 1                             |
| 21:58:21.819665 IP 10.99.102.180.60824 > 34.240.57.12.443: Flags [.], seq 2037935674:2037935675, ack 4291898953, win 256, length 1   |

## 付録 B – Secure Cloud Analytics の参照情報

#### Secure Cloud Analytics 資料

次に、センサーの導入に使用できる Secure Cloud Analytics ドキュメンテーションについて説明します。

| リソース                                                                                               | 説明                                                                                                    | リンク                                                                    |  |
|----------------------------------------------------------------------------------------------------|----------------------------------------------------------------------------------------------------|------------------------------------------------------------------------|--|
| センサーイ<br>ンストール<br>ガイド                                                                              | このガイドでは、VMまたはベアメタ<br>ルサーバでのプライベートネット<br>ワークのモニタリングのインストー<br>ル手順を説明しています。<br>顧客がファイアウォールルールを<br>調整する必要がある場合に備え<br>て、Secure Cloud Analytics サービ<br>スで使用する IP アドレスも記載さ<br>れています。 | <u>https://s3.amazonaws.com/onstatic/iso-install-</u><br>guide.pdf     |  |
| ネットワー<br>クの考慮事<br>項ガイド                                                                             | このガイドには、オンプレミス セン<br>サーを導入する場所および方法に関<br>するベスト プラクティス情報が含まれ<br>ています。                                                                                                    | https://s3.amazonaws.com/onstatic/network-<br>setup-considerations.pdf |  |
| AWS の構<br>成ガイド このガイドでは、Secure Cloud<br>Analytics によってモニタされる AWS<br>アカウントを有効にするプロセスにつ<br>いて説明しています。 |                                                                                                    | <u>https://s3.amazonaws.com/onstatic/vpc-flow-</u><br>logs.pdf         |  |

#### Secure Cloud Analytics ファイルとディレクトリ

次のプライベートネットワークのモニタリング Linux ディレクトリおよびファイルパスには、高度な センサー設定が含まれています。

- /opt/obsrvbl-ona:このディレクトリには、Secure Cloud Analyticsの設定ファイル (config、config.auto、config.local)、およびセンサーのインストール時に 作成されるさまざまなサブディレクトリ(ログファイルディレクトリなど)が含まれています。
- /opt/obsrvbl-ona/config:センサーのインストール時に作成されるこのテキスト ファイルには、デフォルトのセンサー設定が含まれています。このファイルを直接編集す ることはお勧めしません。変更は config.local で行う必要があります。このファイル を編集する場合は、最初にバックアップを作成してください。このファイルは、 config.local ファイルを更新する際に参照できます。config.local ファイルの 設定内容によって、デフォルトの config ファイル設定が上書きされます。

config 設定ファイルの最新バージョンは、Secure Network Analytics GitHub サイト

(<u>https://github.com/obsrvbl/ona/blob/master/packaging/root/opt/obsrvbl-ona/config</u>)にあります。

- /opt/obsrvbl-ona/config.auto:このテキストファイルには、ユーザがWeb ポータルから行ったセンサー設定の変更内容が含まれています。たとえば、センサーに よるWebポータルからsyslogまたはSNMPへのロギングを有効にすると、Webポータル はこのファイルを更新し、これらの設定の更新を追加します。このファイルを直接編集し ないことを推奨します。
- /opt/obsrvbl-ona/config.local:このテキストファイルには、このセンサーの カスタム設定が含まれています。このファイルの設定の更新によって、config設定ファ イルの設定内容が上書きされます。ローカル設定の例には、フロー収集の有効化、フ ロー収集タイプの設定(NetFlow v5、IPFIX など)、Suricata などのプログラムとのサード パーティ統合の有効化が含まれますが、これに限定されるわけではありません。

フロー収集の設定に使用する config.local ファイルの更新は、主に 2018 年 12 月時点で使用可能な ISO バージョン ona-18.04.1-serveramd 64.iso より前に展開した古いセンサーを対象としています。Web ポータ ルで使用可能な現在のバージョンのセンサー ISO を使用して、古いセンサー を再展開できます。

 /opt/obsrvbl-ona/logs/PNA:このディレクトリには、センサーのイーサネット ポートで作成されたフローに関連するログファイルが含まれています。センサーは定期 的にこれらのファイルをクラウドにアップロードして、ディレクトリを空にします。イーサー ネットポートに入るデータのサイズに関連して、ログファイルのバイト数と数量が増える ので、ミラーポートが適切に機能するようにこのディレクトリをモニタできます。

次のスクリーンショットでは、ログファイルが非常に小さく、イーサネットポートのトラフィッ クがかなり少ないことがわかります。ただし、サービスは実行中であり、アクティブにログ ファイルを生成しています。

bbservable@ona-e37255:/opt/obsrvbl-ona/logs/pna\$ 1s -1
total 464
-rw-rw-r-- 1 obsrvbl\_ona obsrvbl\_ona 400 Dec 8 10:30 pna-20171208163002-enp0s3.tl.log
-rw-rw-r-- 1 obsrvbl\_ona obsrvbl\_ona 1072 Dec 8 10:30 pna-20171208163009-enp0s3.t0.log
-rw-rw-r-- 1 obsrvbl\_ona obsrvbl\_ona 1552 Dec 8 10:30 pna-20171208163009-enp0s8.t0.log
-rw-rw-r-- 1 obsrvbl\_ona obsrvbl\_ona 1600 Dec 8 10:30 pna-20171208163021-enp0s8.t1.log
-rw-rw-r-- 1 obsrvbl\_ona obsrvbl\_ona 592 Dec 8 10:30 pna-20171208163029-enp0s8.t0.log
-rw-rw-r-- 1 obsrvbl\_ona obsrvbl\_ona 1360 Dec 8 10:30 pna-20171208163030-enp0s8.t0.log
-rw-rw-r-- 1 obsrvbl\_ona obsrvbl\_ona 1360 Dec 8 10:30 pna-20171208163039-enp0s8.t0.log
-rw-rw-r-- 1 obsrvbl\_ona obsrvbl\_ona 1360 Dec 8 10:30 pna-20171208163039-enp0s8.t1.log

 /opt/obsrvbl-ona/logs/ipfix:このディレクトリには、NetFlowやIPFIXなどの フローデータフィードによって収集されたログファイルが含まれています。このディレクトリ が存在する場合、フロー収集は正常に有効化されて受信されています。このディレクトリ が存在しない場合は、フロー収集が有効になっていない可能性があります。

次のスクリーンショットでは、ログファイルが増加せずに空の状態です。センサーは、フ ロー データを受信していません。

```
observable@ona-e37255:/opt/obsrvbl-ona/logs/ipfix$ 1s -1
total 0
-rw-r--r- 1 obsrvbl_ona obsrvbl_ona 0 Dec 8 10:47 20171208164700_S3.yldHNA
-rw-r--r- 1 obsrvbl_ona obsrvbl_ona 0 Dec 8 10:47 20171208164700_S4.4IZwNL
observable@ona-e37255:/opt/obsrvbl-ona/logs/ipfix$
```

 /etc/iptables:このディレクトリには、センサーのiptablesファイアウォール設 定ファイルが含まれています。

## 付録 C - Secure Cloud Analytics サービス

Secure Cloud Analytics は次の Linux サービスを利用します。

| サービス                       | デフォルトで<br>イネーブルか<br>どうか | 説明                                                               |
|----------------------------|-------------------------|------------------------------------------------------------------|
| obsrvbl-ona                | はい                      | 設定の変更をモニタし、自動更新を処理します。この<br>サービスを開始すると、設定されている他のサービスも<br>開始されます。 |
| log-watcher                | はい                      | センサーの認証ログを追跡します。                                                 |
| pdns-capturer              | はい                      | パッシブ DNS クエリを収集します。                                              |
| pna-monitor                | はい                      | IPトラフィックのメタデータを収集します。                                            |
| pna-pusher                 | はい                      | クラウドにIPトラフィックのメタデータを送信します。                                       |
| hostname-<br>resolver      | はい                      | アクティブ IP アドレスをローカル ホスト名に解決しま<br>す。                               |
| netflow-<br>monitor        | いいえ                     | ルータおよびスイッチによって送信される NetFlow デー<br>タをリッスンします。                     |
| netflow-pusher             | いいえ                     | NetFlow データをクラウドに送信します。                                          |
| notification-<br>publisher | いいえ                     | Syslog または SNMP を介して監視結果とアラートをリ<br>レーします。                        |
| ossec-alert-<br>watcher    | いいえ                     | OSSEC アラートをモニタします(インストールされてい<br>る場合)。                            |
| suricata-<br>alert-watcher | いいえ                     | Suricata アラートをモニタします (インストールされている場合)。                            |

### 実行中のサービスの確認

センサーのコマンドラインから、さまざまなサービスが実行されていることを確認できます。 はじめる前に

・ センサーに SSH で接続し、管理者としてログインします。

#### 手順の概要

ps -ef | grep obsrvbl

#### 手順

1. コマンドプロンプトでps -ef |grep obsrvblと入力してEnterを押します。次のス クリーンショットで例を参照してください。

| observable@ona-e37255:-@ ps -ef   grep obsrvbl                                                                                                    |  |
|----------------------------------------------------------------------------------------------------|--|
| obsrvbl+ 998 1 0 07:53 ? 00:00:00 /usr/bin/python2.7 -m supervisor.supervisordnodaemon -c /opt/obsrvbl-ona/system/supervisord/ona-supervisord.conf                                                                                                    |  |
| obsrvbl+ 1463 998 0 07:53 ? 00:00:00 /usr/bin/python2.7 /opt/obsrvbl-ona/ona_service/pdns_pusher.py                                                                                                    |  |
| root 1464 998 0 07:53 ? 00:00:00 /usr/bin/sudo /opt/obsrvbl-ona/pna/user/pna -i enp088 -N 10.0.0.0/8 172.16.0.0/12 192.168.0.0/16 -o /opt/obsrvbl-ona/logs/pna -Z obsrvbl_ona (net 10.0.0.0/8) or (net 172.16.0.0/12) or                                                                                                    |  |
| 192.168.0.0/16)                                                                                                    |  |
| obsrvbl+ 1465 998 0 07:53 ? 00:00:00 /opt/silk/sbin/flowcapdestination-directory=/opt/obsrvbl-ona/logs/ipfixsensor-configuration=/opt/obsrvbl-ona/lipfix/sensor.confmax-file-size=104857600timeout=60clock-timeout=60clock-time |  |
| -compression-method=nonelog-destination=stdoutlog-level=warningno-daemon                                                                                                    |  |
| obsrvbl+ 1467 998 0 07:53 ? 00:00:00 /usr/bin/python2.7 /opt/obsrvbl-ona/ona_service/log_watcher.py                                                                                                    |  |
| root 1470 998 0 07:53 ? 00:00:00 /usr/bin/sudo /opt/obsrvbl-ona/pna/user/pna -i enp053 -N 10.0.0.0/8 172.16.0.0/12 192.168.0.0/16 -o /opt/obsrvbl-ona/logs/pna -Z obsrvbl_ona (net 10.0.0.0/8) or (net 172.16.0.0/12) or                                                                                                    |  |
| 192.168.0.0/16)                                                                                                    |  |
| obsrvbl+ 1471 998 0 07:53 ? 00:00:00 /usr/bin/python2.7 /opt/obsrvbl-ona/ona_service/ipfix_pusher.py                                                                                                    |  |
| obsrvbl+ 1473 998 0 07:53 ? 00:00:00 /usr/bin/python2.7 /opt/obsrvbl-ona/ona_service/pna_pusher.py                                                                                                    |  |
| obsrvbl+ 1477 998 0 07:53 ? 00:00:00 /bin/sh /opt/obsrvbl-ona/system/supervisord/ona-pdns-monitor.sh                                                                                                    |  |
| obsrvbl+ 1486 998 0 07:53 ? 00:00:00 /usr/bin/python2.7 /opt/obsrvbl-ona/ona_service/hostname_resolver.py                                                                                                    |  |
| obsrvbl+ 1488 998 0 07:53 ? 00:00:00 /bin/sh /opt/obsrvbl-ona/system/supervisord/ona-service.sh                                                                                                    |  |
| obsrvbl+ 1491 1477 0 07:53 ? 00:00:00 sleep 388                                                                                                    |  |
| obsrvbl+ 1497 1488 0 07:53 ? 00:00:00 /usr/bin/python2.7 /opt/obsrvbl-ona/ona_service/ona.py                                                                                                    |  |
| obsrvbl+ 1511 1464 0 07:53 ? 00:00:00 /opt/obsrvbl-ona/pna/user/pna -i enp0s8 -N 10.0.0.0/8 172.16.0.0/12 192.168.0.0/16 -o /opt/obsrvbl-ona/logs/pna -Z obsrvbl ona (net 10.0.0.0/8) or (net 172.16.0.0/12) or (net 192.168.                                                                                                    |  |
|                                                                                                    |  |
| obsrvbl+ 1513 1470 0 07:53 ? 00:00:00 /opt/obsrvbl-ona/pna/user/pna -i enp0s3 -N 10.0.0.0/8 172.16.0.0/12 192.168.0.0/16 -o /opt/obsrvbl-ona/logs/pna -Z obsrvbl ona (net 10.0.0.0/8) or (net 172.16.0.0/12) or (net 192.168.                                                                                                    |  |
|                                                                                                    |  |
| observa+ 1787 1767 0 07:54 pts/0 00:00:00 grepcolor=auto obsrvb1                                                                                                    |  |
| observable@one_e37255-x8                                                                                                    |  |

## 付録 D-センサーのアップグレード

センサーが正常に動作している場合は、アップグレードする必要はありません。ただし、新しい 機能(外部サービスとの統合など)が不足している場合は、次のいずれかの手順を使用して アップグレードします。

- Ubuntuでのアップグレードシスコの Web ポータル UI から センサー イメージ(ISO)をダウ ンロードした場合は、次の手順を参照してください。これが最も一般的なシナリオです。
- Red Hat Enterprise Linux ベースのオペレーティングシステムでのアップグレード

### Ubuntuでのアップグレード

シスコの Web ポータル UI から センサー イメージ(ISO)をダウンロードした場合は、Ubuntuを使用してセンサーをアップグレードします。

#### はじめる前に

- 「センサーのバージョンの確認」の手順に従って、現在のセンサーのバージョンを確認します。
- 管理者として Ubuntu システムにログインします。

#### 手順の概要

- 1. sudo systemctl stop obsrvbl-ona.service
- 2. sudo cp /opt/obsrvbl-ona/config.auto ~/config.auto
- 3. sudo cp /opt/obsrvbl-ona/config.local ~/config.local
- 4. rm -f ona-service UbuntuXenial amd64.deb
- wget https://s3.amazonaws.com/onstatic/onaservice/master/ona-service UbuntuXenial amd64.deb
- 6. sudo apt remove --purge ona-service UbuntuXenial amd64.deb
- 7. sudo apt install ./ona-service UbuntuXenial amd64.deb
- 8. sudo cp ~/config.auto /opt/obsrvbl-ona/config.auto
- 9. sudo cp ~/config.local /opt/obsrvbl-ona/config.local
- 10. sudo chown obsrvbl\_ona:obsrvbl\_ona /opt/obsrvblona/config.auto /opt/obsrvbl-ona/config.local
- 11. sudo systemctl restart obsrvbl-ona.service

手順

各セクションでコマンドを実行して、センサーをアップグレードする手順を完了します。 サービスを停止し、既存の設定をバックアップします。

- コマンドプロンプトで、このコマンドを入力し、
   sudo systemctl stop obsrvbl-ona.service
   と入力し、Enterを押してサービスを停止します。
- 2. sudo cp /opt/obsrvbl-ona/config.auto ~/config.autoと入力し、 Enterを押します。
- 3. sudo cp /opt/obsrvbl-ona/config.local ~/config.localと入力 し、Enterを押します。

#### 新しいパッケージのダウンロード:

- 4. rm -f ona-service\_UbuntuXenial\_amd64.debと入力し、Enterを押しま す。
- 5. wget https://s3.amazonaws.com/onstatic/onaservice/master/ona-service\_UbuntuXenial\_amd64.debと入力し、 Enterを押します。

#### 古いパッケージを削除し、新しいパッケージをインストールします。

- 6. sudo apt remove --purge ona-service\_UbuntuXenial\_amd64.deb と入力し、Enter を押します。
- 7. sudo apt install ./ona-service\_UbuntuXenial\_amd64.debと入力 し、Enterを押します。

#### バックアップ設定の復元

- 8. sudo cp ~/config.auto /opt/obsrvbl-ona/config.autoと入力し、 Enterを押します。
- 9. sudo cp ~/config.local /opt/obsrvbl-ona/config.localと入力 し、Enterを押します。
- 10. sudo chown obsrvbl\_ona:obsrvbl\_ona /opt/obsrvblona/config.auto /opt/obsrvbl-ona/config.local と入力し、Enterを 押します。

#### システムの再起動:

11. sudo systemctl restart obsrvbl-ona.serviceと入力し、Enterを押し ます。

#### 更新の確認:

- 12. 「センサーのポータル接続の確認」の手順に従って、センサーがリストに表示され、デー タを受信していることを確認します。
- 13. 「センサーのバージョンの確認」の手順に従って、センサーのバージョンが更新されていることを確認します。

## Red Hat Enterprise Linux ベースのオペレーティングシステムでのアップグレード

CentOS などの Red Hat Enterprise Linux ベースのオペレーティングシステムを使用している場合は、次の手順に従ってセンサーをアップグレードします。 はじめる前に

- 「センサーのバージョンの確認」の手順に従って、現在のセンサーのバージョンを確認します。
- センサーに SSH 接続し、管理者としてログインします。

#### 手順の概要

- 1. sudo systemctl stop obsrvbl-ona.service
- 2. sudo cp /opt/obsrvbl-ona/config.auto ~/config.auto
- 3. sudo cp /opt/obsrvbl-ona/config.local ~/config.local
- 4. rm -f ona-service RHEL 7 x86 64.rpm
- 5. curl -L -O https://onstatic.s3.amazonaws.com/onaservice/master/ona-service RHEL 7 x86 64.rpm
- 6. sudo yum remove ona-service
- 7. sudo yum install ./ona-service RHEL 7 x86 64.rpm
- 8. sudo cp ~/config.auto /opt/obsrvbl-ona/config.auto
- 9. sudo cp ~/config.local /opt/obsrvbl-ona/config.local
- 10. sudo chown obsrvbl\_ona:obsrvbl\_ona /opt/obsrvblona/config.auto /opt/obsrvbl-ona/config.local
- 11. sudo systemctl restart obsrvbl-ona.service

#### 手順

#### 各セクションでコマンドを実行して、センサーをアップグレードする手順を完了します。 サービスを停止し、既存の設定をバックアップします。

コマンドプロンプトで、このコマンドを入力し、
 sudo systemctl stop obsrvbl-ona.service
 と入力し、Enterを押してサービスを停止します。

- 2. sudo cp /opt/obsrvbl-ona/config.auto ~/config.auto と入力し、 Enterを押します。
- 3. sudo cp /opt/obsrvbl-ona/config.local ~/config.localと入力 し、Enterを押します。

#### 新しいパッケージのダウンロード:

- 4. rm -f ona-service RHEL 7 x86 64.rpm と入力し、Enterを押します。
- 5. curl -L -O https://onstatic.s3.amazonaws.com/onaservice/master/ona-service\_RHEL\_7\_x86\_64.rpmと入力し、Enterを押 します。

#### 古いパッケージを削除し、新しいパッケージをインストールします。

- 6. sudo yum remove ona-service と入力し、Enterを押します。
- 7. sudo yum install ./ona-service\_RHEL\_7\_x86\_64.rpmと入力し、 Enterを押します。

#### バックアップ設定の復元

- 8. sudo cp ~/config.auto /opt/obsrvbl-ona/config.autoと入力し、 Enterを押します。
- 9. sudo cp ~/config.local /opt/obsrvbl-ona/config.localと入力 し、Enterを押します。
- 10. sudo chown obsrvbl\_ona:obsrvbl\_ona /opt/obsrvblona/config.auto /opt/obsrvbl-ona/config.local と入力し、Enterを 押します。

#### システムの再起動:

11. sudo systemctl restart obsrvbl-ona.serviceと入力し、Enterを押し ます。

#### 更新の確認:

- 12. 「センサーのポータル接続の確認」の手順に従って、センサーがリストに表示され、デー タを受信していることを確認します。
- 13. 「センサーのバージョンの確認」の手順に従って、センサーのバージョンが更新されていることを確認します。

## 変更履歴

| リビジョン | 改訂日         | 説明                                                                                                    |
|-------|-------------|----------------------------------------------------------------------------------------------------|
| 1.0   |             | 最初のバージョン                                                                                                    |
| 1.5   | 2018年2月8日   | インストール プロセスに対する変更と更新、テキストのマ<br>イナー修正が行われました。                                                                                                    |
| 1.6   | 2018年3月26日  | Ubuntu Linux の手動インストールで NetFlow 収集を有効<br>にする手順を追加しました。                                                                                                    |
| 1.7   | 2018年5月24日  | NetFlow 設定の問題を修正しました。                                                                                                    |
| 1.8   | 2018年5月25日  | 付録に IPFIX 設定のリマインダを追加しました。                                                                                                    |
| 1.9   | 2018年5月29日  | ドキュメントからUbuntu に直接コピーする構文の問題を<br>修正しました。                                                                                                    |
| 1.10  | 2018年6月19日  | レンダリング形式を変更しました。                                                                                                    |
| 1.11  | 2018年8月8日   | 変数を訂正しました。                                                                                                    |
| 1.12  | 2018年11月26日 | センサーフロー収集の設定を更新しました。                                                                                                    |
| 1.13  | 2019年1月22日  | センサーフロー収集の設定が更新され、その他のエラー<br>が修正されました。                                                                                                    |
| 1.14  | 2019年4月18日  | 廃止された用語を更新。                                                                                                    |
| 1.15  | 2020年9月4日   | UI の指示を更新しました。                                                                                                    |
| 1.16  | 2020年10月16日 | UI の更新を基に更新しました。                                                                                                    |
| 1.17  | 2021年8月3日   | <ul> <li>「Linux オペレーティングシステム用パッケージの<br/>手動インストール」のセクションを更新しました。</li> <li>「センサーのバージョンの確認」のセクションを更<br/>新しました。</li> <li>ブランド用語を更新。</li> <li>「付録D-センサーのアップグレード」を追加しま<br/>した。</li> </ul> |

## 著作権情報

Cisco および Cisco ロゴは、シスコまたはその関連会社の米国およびその他の国における商標または登録商標です。シスコの商標の一覧については、 URL:<u>https://www.cisco.com/go/trademarks</u>をご覧ください。記載されている第三者機関の商標は、それぞれの所有者に帰属します。「パートナー」という用語の使用はシスコと他社との間のパートナーシップ関係を意味するものではありません。(1721R)